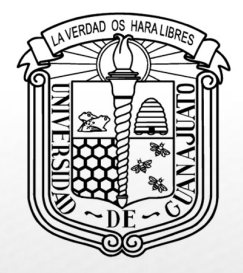

Campus Guanajuato

| División de Derecho,| Política y Gobierno

## Instalación de Office 365 institucional

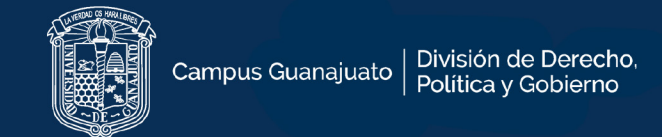

- **1**. Acceder al portal de correo UGTO.
- Ingresar correo y contraseña institucional.

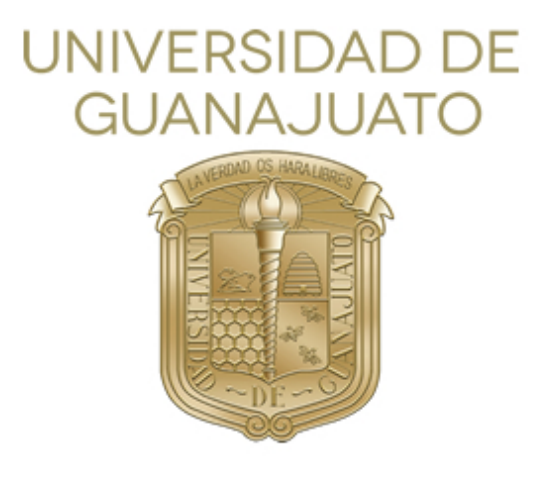

Inicie sesión mediante su cuenta organizativa

alguien@example.com

Contraseña

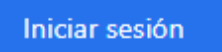

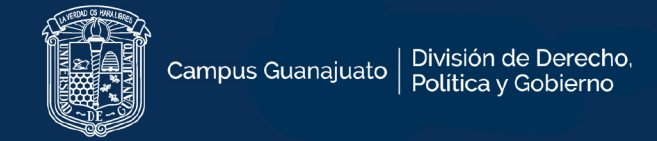

# 2. En la pantalla principal del correo encontrará el botón para descargar MS-Office 365 institucional.

|        | UNIVERSIDAD DE Office 365 | ♀ Buscar |               | é                                                                                | 3                               | ?                       |       |   |  |
|--------|---------------------------|----------|---------------|----------------------------------------------------------------------------------|---------------------------------|-------------------------|-------|---|--|
| n      | Buenos días               |          |               | _                                                                                | Instala                         | r Office                | ~     | ٦ |  |
| ⊕<br>₩ | Recomendados              |          | $\downarrow$  | Aplicaciones de Office<br>Incluye Outlook, OneDrive<br>Excel, PowerPoint y muche | 365<br>for Bus<br>os más.       | iness, W                | 'ord, |   |  |
| X      |                           |          | $\rightarrow$ | Otras opciones de inst<br>Selecciona otro idioma o<br>aplicaciones disponibles c | alación<br>nstala o<br>on tu su | ı<br>tras<br>ıscripcióı | n.    |   |  |

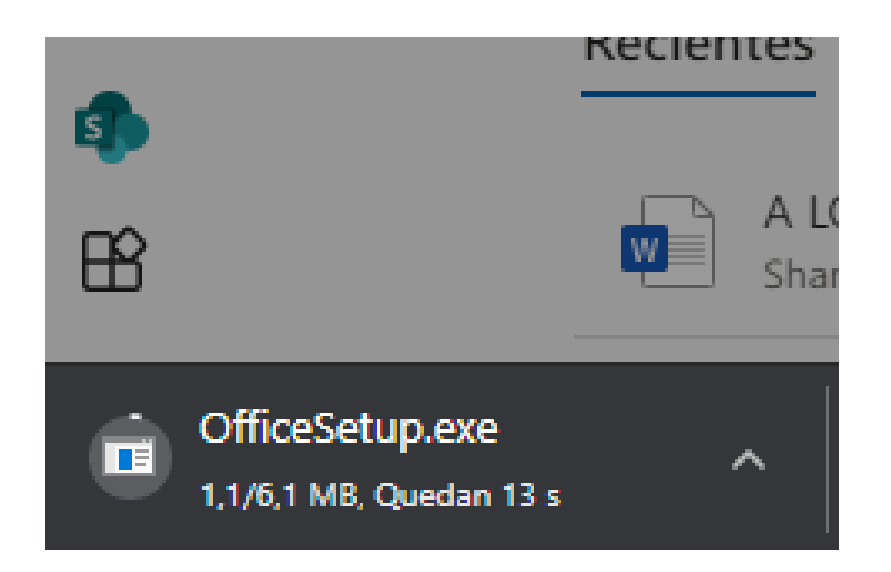

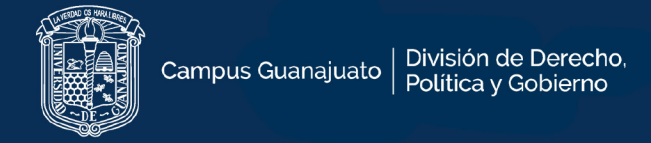

Nota: En caso de no tener habilitada la descarga, favor de enviar correo electrónico al buzón <u>soporte@ugto.mx</u>

Anexar al correo los siguientes datos:

- Motivo del correo: A quien corresponda, de manera atenta y respetuosa, solicito acceso a licenciamiento Office en el correo institucional.
- Nombre completo del estudiante
- Número único del alumno (NUA)
- Programa académico al que está inscrito ( Por ejemplo, Licenciatura en Derecho)

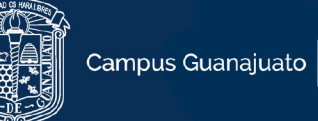

3. Antes de instalar, debe verificar NO exista una instalación previa de MS-Office en su computadora. En caso de contar con una instalación de MS-Office en su computadora, deberá desinstalar la versión existente de MS- Office antes de proceder a instalar la nueva versión.

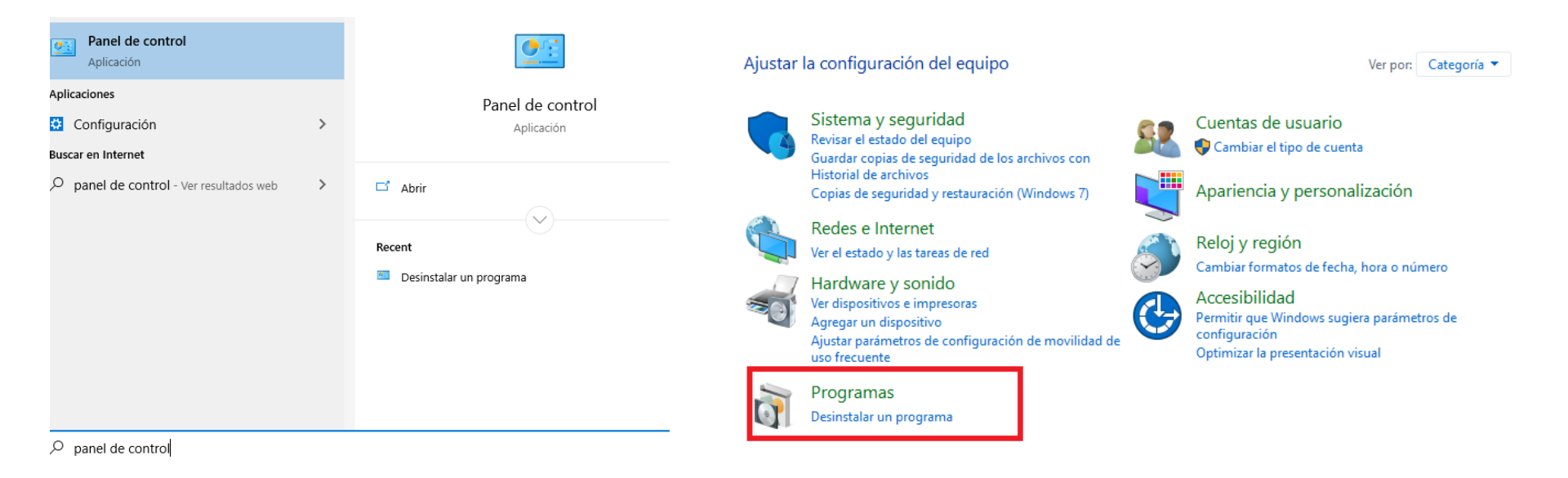

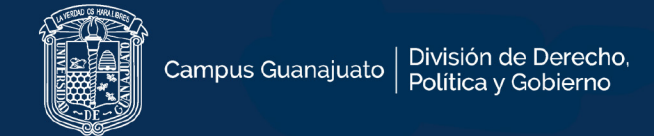

## Para desinstalar una versión previa de MS-Office, vaya a panel de control, seleccione Programas y características. Localice la versión de MS-Office instalada y proceda a desinstalar.

#### Desinstalar o cambiar un programa

Para desinstalar un programa, selecciónelo en la lica, para de la lica de la esinstalar, Cambiar o Reparar.

| Organizar 🔻 Desinstalar Cambiar                        |                            |               |         |                  |
|--------------------------------------------------------|----------------------------|---------------|---------|------------------|
| Nombre                                                 | Editor                     | Se instaló el | Tamaño  | Versión          |
| 📀 360 Total Security                                   | 360 Security Center        | 21/01/2021    | 100 MB  | 10.8.0.1248      |
| 🔈 Adobe Acrobat DC                                     | Adobe Systems Incorporated | 14/12/2020    | 2.55 GB | 20.013.20074     |
| 🎫 Adobe Photoshop CC 2019                              | Adobe Systems Incorporated | 08/07/2020    | 2.21 GB | 20.0.5           |
| Aplicación de escritorio de Cisco Webex Meetings       | Cisco Webex LLC            | 20/07/2020    | 293 MB  | 40.11.5.11       |
| Aplicaciones de Microsoft 365 para empresas - es-es    | Microsoft Corporation      | 25/01/2021    |         | 16.0.13530.20440 |
| 🜍 Apple Mobile Device Support                          | Apple Inc.                 | 18/09/2020    | 109 MB  | 14.0.0.29        |
| 🞯 Apple Software Update                                | Apple Inc.                 | 18/09/2020    | 4.03 MB | 2.6.3.1          |
| <del>=</del> Asistente para actualización a Windows 10 | Microsoft Corporation      | 08/06/2020    | 5.00 MB | 1.4.9200.22866   |
| 🜍 balenaEtcher 1.5.79                                  | Balena Inc.                | 18/09/2020    | 480 MB  | 1.5.79           |
| 💝 Bonjour                                              | Apple Inc.                 | 18/09/2020    | 2.01 MB | 3.1.0.1          |
| SCCleaner                                              | Piriform                   | 15/01/2021    |         | 5.76             |
| Cisco Webex Productivity Tools                         | Cisco WebEx LLC            | 08/06/2020    |         | 39.11.5.5        |
| 😹 Controlador de gráficos Intel®                       | Intel Corporation          | 08/06/2020    | 74.2 MB | 21.20.16.4574    |
| CyberLink PowerDVD 19                                  | CyberLink Corp.            | 08/06/2020    | 570 MB  | 19.0.1912.62     |
| 🕖 Dell Touchpad                                        | Synaptics Incorporated     | 08/06/2020    | 46.4 MB | 19.2.17.70       |
| 😻 Dropbox                                              | Dropbox, Inc.              | 27/01/2021    |         | 114.4.426        |

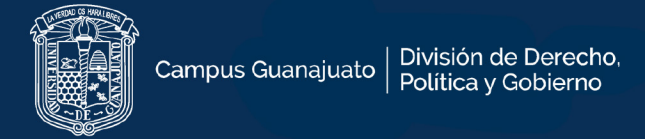

- 4. Una vez comprobado NO tenga alguna versión de MS-Office instalada en la computadora.
- Localice el instalador de office previamente descargado desde la cuenta institucional.
- De doble clic sobre el instalador y espere a que termine la Instalación.

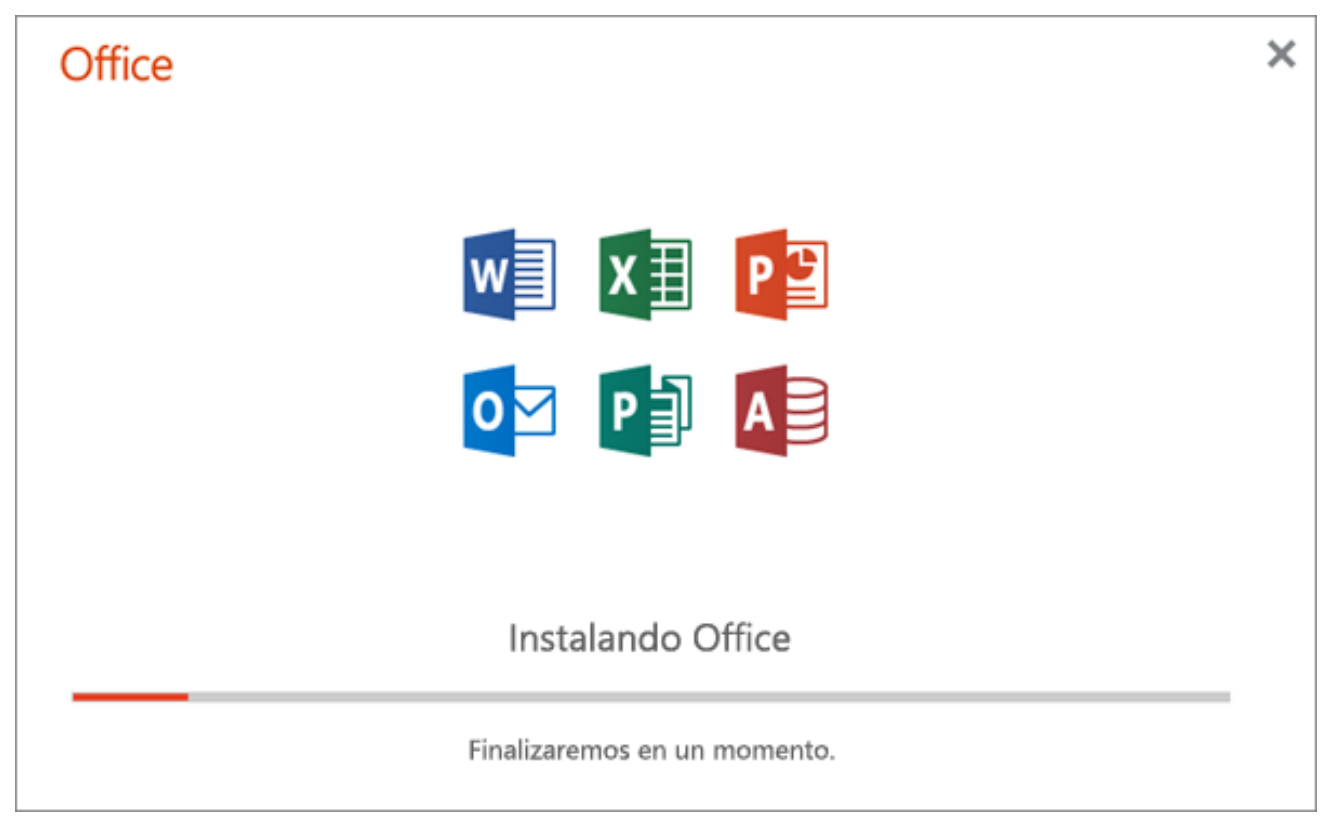

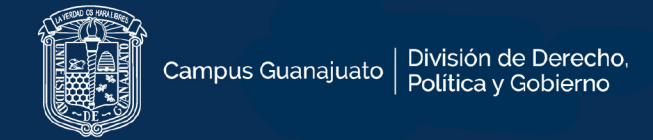

5. Una vez terminado el proceso de instalación, inicie sesión con su correo institucional UG.

| Word (Producto sin licencia)                                                                                                    |      |
|----------------------------------------------------------------------------------------------------|------|
| Rijonac tardoc                                                                                                    |      |
|                                                                                                    | ×    |
| Microsoft                                                                                                    |      |
| Iniciar sesión para configurar Office                                                                                                    |      |
|                                                                                                    | para |
| Usar su dirección de correo Obtenga almacenamiento Use su cuenta para instalar<br>electrónico habitual en nube gratuito Office en otros dispositivos | Ma   |
| Iniciar sesión con su cuenta profesional, educativa o personal de Microsoft Iniciar sesión Crear cuenta                                              |      |
| No quiero iniciar sesión o crear una cuenta                                                                                                    |      |
| ¿Qué es una cuenta de Microsoft?                                                                                                    |      |

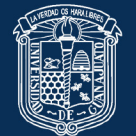

 $\times$ 

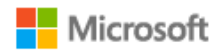

## Necesitamos un poco más de ayuda

Parece que este correo electrónico se usa en más de una cuenta de Microsoft. ¿Cuál de ellas desea emplear?

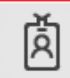

Cuenta profesional o educativa Creado por el departamento de TI

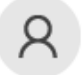

Cuenta personal Creado por el usuario

¿Está cansado de ver esto? Cambie el nombre de su cuenta personal de Microsoft.

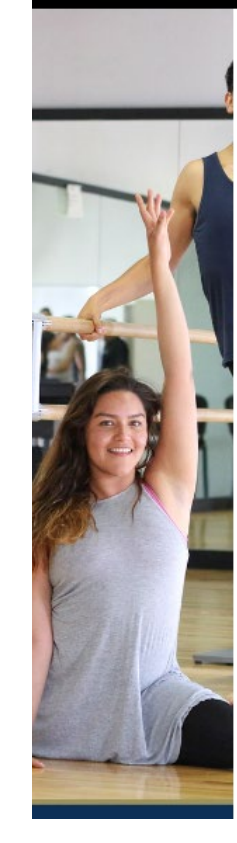

### UNIVERSIDAD DE GUANAJUATO

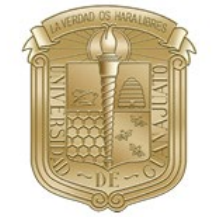

#### Inicie sesión mediante su cuenta organizativa

alguien@example.com

Contraseña

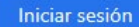

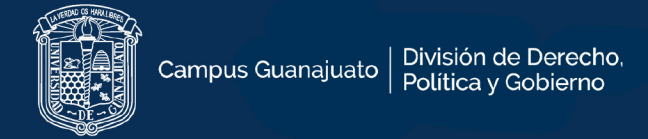

## Este paso dará por finalizado la instalación de Office 365 institucional.

### Mantenga la sesión iniciada en todas sus aplicaciones

Windows recordará su cuenta e iniciará sesión de forma automática en las aplicaciones y sitios web de este dispositivo. Tal vez sea necesario que su organización administre algunos valores de configuración en el dispositivo.

Permitir que mi organización administre mi dispositivo

No, iniciar sesión solo en esta aplicación

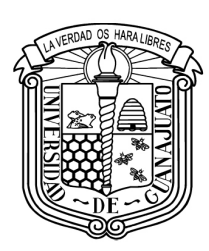

Campus Guanajuato | División de Derecho, Política y Gobierno

www.ddpg.ugto.mx